# Modification du mot de passe WGS (identifiant WN)

Ce guide décrit comment modifier votre mot de passe.

S'il vous plaît cliquez sur...

- ... ICI, si vous utilisez uniquement Skype for Business ou autres services de WGS.
- ... ICI, si vous travaillez sur une calculatrice de Würth IT (numéros d'ordinateur commençant par CN)

#### Contenu

| Politique de sécurité du mot de passe                                                  | 1 |
|----------------------------------------------------------------------------------------|---|
| Modifier le mot de passe via une connexion réseau filaire (LAN)                        | 2 |
| Modifier le mot de passe via une connexion sans fil + VPN cisco                        | 4 |
| Modifier le mot de passe via le portail Self-Service                                   | 2 |
| Synchronisation du mot de passe : cas particuliers                                     | 5 |
| Si le mot de passe a été modifié sur un autre ordinateur connecté au réseau            | 5 |
| ·<br>Si le mot de passe a été modifié sur votre ordinateur mais non connecté au réseau | 7 |

### Politique de sécurité du mot de passe

Merci de respecter les règles suivantes :

- Tous les 180 jours, vous serez invité à modifier votre mot de passe
- Les 24 derniers mots de passe ne peuvent pas être réutilisés
- La longueur du mot de passe doit être d'au moins 12 caractères (15 caractères pour les CA-/LA-comptes privilégiés)
- Les mots de passe doivent être composés de lettres majuscules et minuscules, de chiffres et de caractères spéciaux (3 catégories sur 4 doivent être remplies).
- Le mot de passe est vérifié par rapport à une liste noire de mots de passe
- Le mot de passe doit exister au moins 1 journée avant d'être modifiable à nouveau
- Si le mot de passe saisi est erroné 20x sur une durée de 30 minutes, le compte WN est bloqué durant 30 minutes

Note : Si un mot de passe n'est pas accepté, vérifiez le respect des règles ci-dessus. Si un mot de passe n'est pas accepté en raison de la liste noire des mots de passe, utilisez un tout nouveau mot de passe. Le respect des politiques relatives aux mots de passe, en particulier la liste noire des mots de passe, est conçu pour empêcher l'utilisation de mots de passe connus du public, de mots de passe par défaut et de mots de passe très faibles. Cependant, la vérification technique par les règles ci-dessus n'est pas un substitut à 100% de la responsabilité personnelle de choisir un mot de passe sécurisé.

## Modifier le mot de passe via le portail Self-Service

Vous pouvez aussi modifier votre mot de passe via le portail Self-Service.

Voici le lien à copier/coller dans votre navigateur internet :

https://selfservice.witglobal.net/pwreset/wgs-pwreset.aspx

| :::                                 | NGS P/                                                  | ASS            | WOR               | T      |  |
|-------------------------------------|---------------------------------------------------------|----------------|-------------------|--------|--|
| Benutz<br>Altes P<br>Neues<br>Neues | ername:<br>asswort:<br>Passwort:<br>Passwort erneut eir | ngeben:        |                   |        |  |
|                                     |                                                         | <u>IP: 62.</u> | <u>225.131.99</u> |        |  |
|                                     | Fertig!                                                 |                |                   | Zurück |  |
|                                     |                                                         |                |                   |        |  |

Saisir votre identifiant WN, votre ancien mot de passe, puis le nouveau mot de passe deux fois et valider en cliquant sur le bouton [Fertig !]

### Modifier le mot de passe via une connexion réseau filaire (LAN)

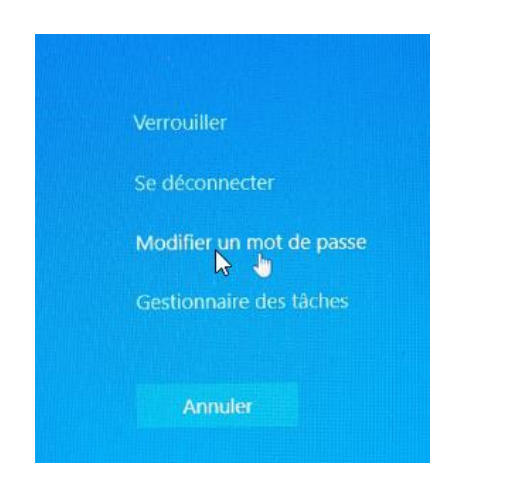

| 8                                            |  |  |  |  |  |  |  |
|----------------------------------------------|--|--|--|--|--|--|--|
| Modifier un mot de passe                     |  |  |  |  |  |  |  |
| WGS\wn00099015                               |  |  |  |  |  |  |  |
| ••••••                                       |  |  |  |  |  |  |  |
| Nouveau mot de passe                         |  |  |  |  |  |  |  |
| Confirmer le mot de passe →                  |  |  |  |  |  |  |  |
| Connectez vous à WGS                         |  |  |  |  |  |  |  |
| Comment me connecter à un autre<br>domaine ? |  |  |  |  |  |  |  |
| Annuler                                      |  |  |  |  |  |  |  |

Appuyer simultanément sur les touches [CTRL] + [ALT] + [SUPPR] et cliquer sur « modifier un mot de passe »

Saisir l'ancien mot de passe, puis le nouveau deux fois et valider en appuyant sur [ENTREE]

Si le mot de passe a été modifié avec succès, ce message apparait

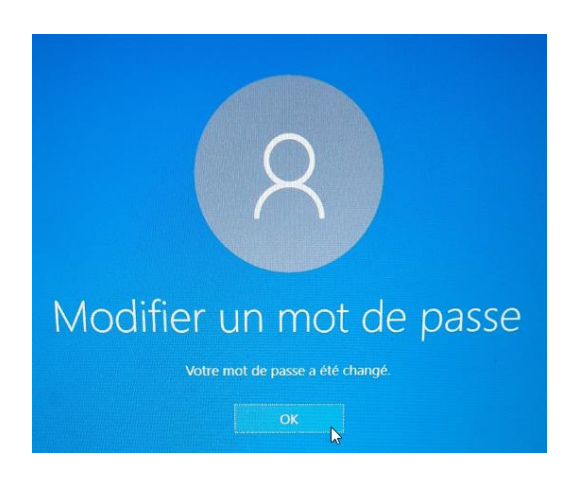

#### Modifier le mot de passe via une connexion sans fil + VPN cisco

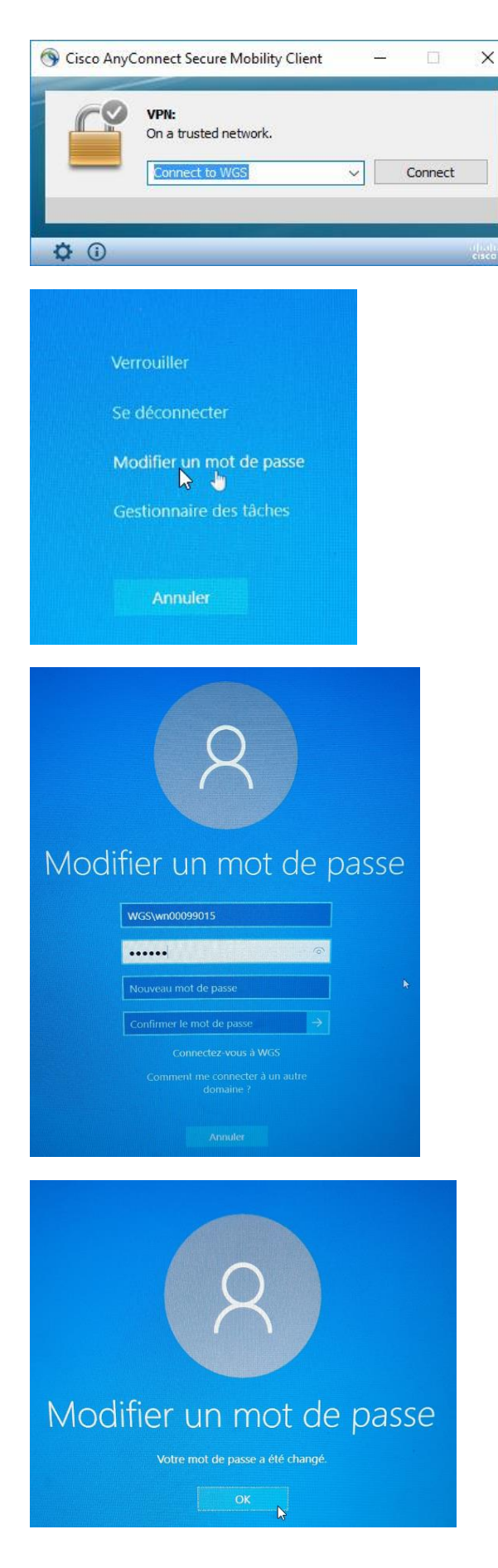

Il est impératif d'être connecté au VPN cisco avant de modifier le mot de passe

Appuyer sur [CTRL] + [ALT] + [SUPPR] et cliquer sur « modifier un mot de passe »

Saisir l'ancien mot de passe, puis le nouveau deux fois et valider en appuyant sur [ENTREE]

Si le mot de passe a été modifié avec succès, ce message apparait

## Synchronisation du mot de passe : cas particuliers

#### Si le mot de passe a été modifié sur un <u>autre</u> ordinateur <u>connecté</u> au réseau

Si vous avez modifié le mot de passe à partir d'un <u>autre</u> ordinateur <u>connecté</u> au réseau (donc pas avec le vôtre), merci de procéder aux étapes suivantes :

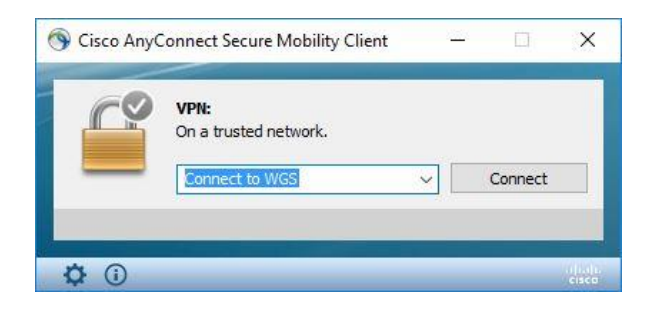

Démarrer votre ordinateur en utilisant votre <u>ancien</u> mot de passe

Connectez-vous au VPN cisco avec votre <u>nouveau</u> mot de passe

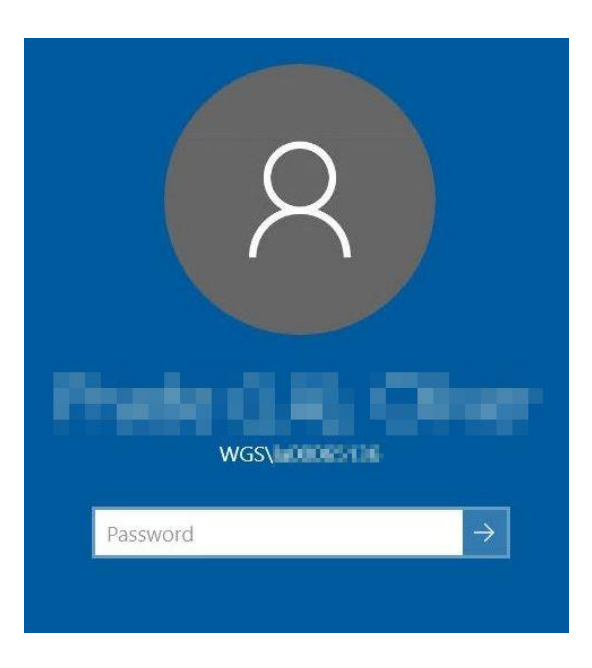

Verrouiller votre ordinateur avec les touches [WINDOWS 酒] + [L]

Saisir votre <u>nouveau</u> mot de passe pour déverrouiller l'ordinateur.

#### Si le mot de passe a été modifié sur votre ordinateur mais <u>non connecté</u> au réseau

Si vous avez modifié le mot de passe sur votre ordinateur non connecté au réseau (ex : sans connexion VPN cisco pour les externes), merci de suivre les étapes suivantes :

| S Cisco Any  | Connect Secure Mobility Client | 1 <u>777</u> 1 | 0       | ×               |
|--------------|--------------------------------|----------------|---------|-----------------|
|              | VPN:<br>On a trusted network.  | <u> </u>       | Connect |                 |
| <b>\$</b> () |                                | -              | -       | (Judi)<br>cisco |

Démarrer votre ordinateur en utilisant votre <u>nouveau</u> mot de passe

Connectez-vous au VPN cisco avec votre <u>ancien</u> mot de passe

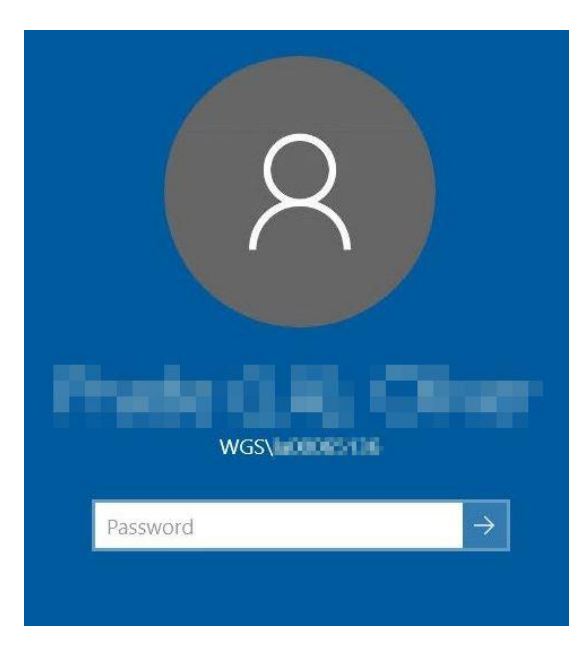

Verrouiller votre ordinateur avec les touches [WINDOWS ] + [L]

Saisir votre <u>nouveau</u> mot de passe pour déverrouiller l'ordinateur.